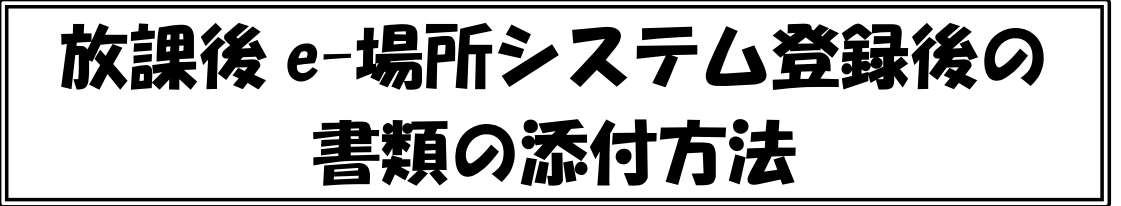

放課後 e-場所システムにて登録完了後の書類添付については下記手順にて作業をお願い いたします。なお、システムの構成上、申込時に添付していただいた書類についても再度添 付していただく必要があります。ご理解のほどよろしくお願いいたします。

○e-場所システム登録完了までの手順

(別紙1)各入力項目の注意事項・申請の流れ、(別紙2)パスワードの設定方法をご参照いただき、登録を完了して下さい。

○登録完了後の書類の差し替え、追加添付方法

| <sup>СРЕМ</sup><br>VOKOHAMA<br>放課後キッズクラブ<br>クラブ保護者専用サイト |                            |
|---------------------------------------------------------|----------------------------|
| 放課後キッズクラブ保護者専用サイト<br>ログインして、月利用予定の申請、お知らせや連絡等最新情報       |                            |
| が閲覧ができます。                                               | 手順①                        |
| 方はこちら<br>仮パスワードを発行いたします。<br>事前にご登録いただいているメールアドレスへお知らせいた | ログイントロとハスリートを八方し、ログインをします。 |
| します。                                                    |                            |
|                                                         |                            |
| バスワード                                                   |                            |
| נאלים                                                   |                            |

| <b>子頃</b><br>ログイン後、上部の「登録情報更新」<br>ボタンを押します。         |
|-----------------------------------------------------|
|                                                     |
|                                                     |
|                                                     |
|                                                     |
|                                                     |
| <b>手順③</b><br>「利用継続・兄弟姉妹追加挙証資料手続<br>きはこちら」ボタンを押します。 |
|                                                     |
|                                                     |

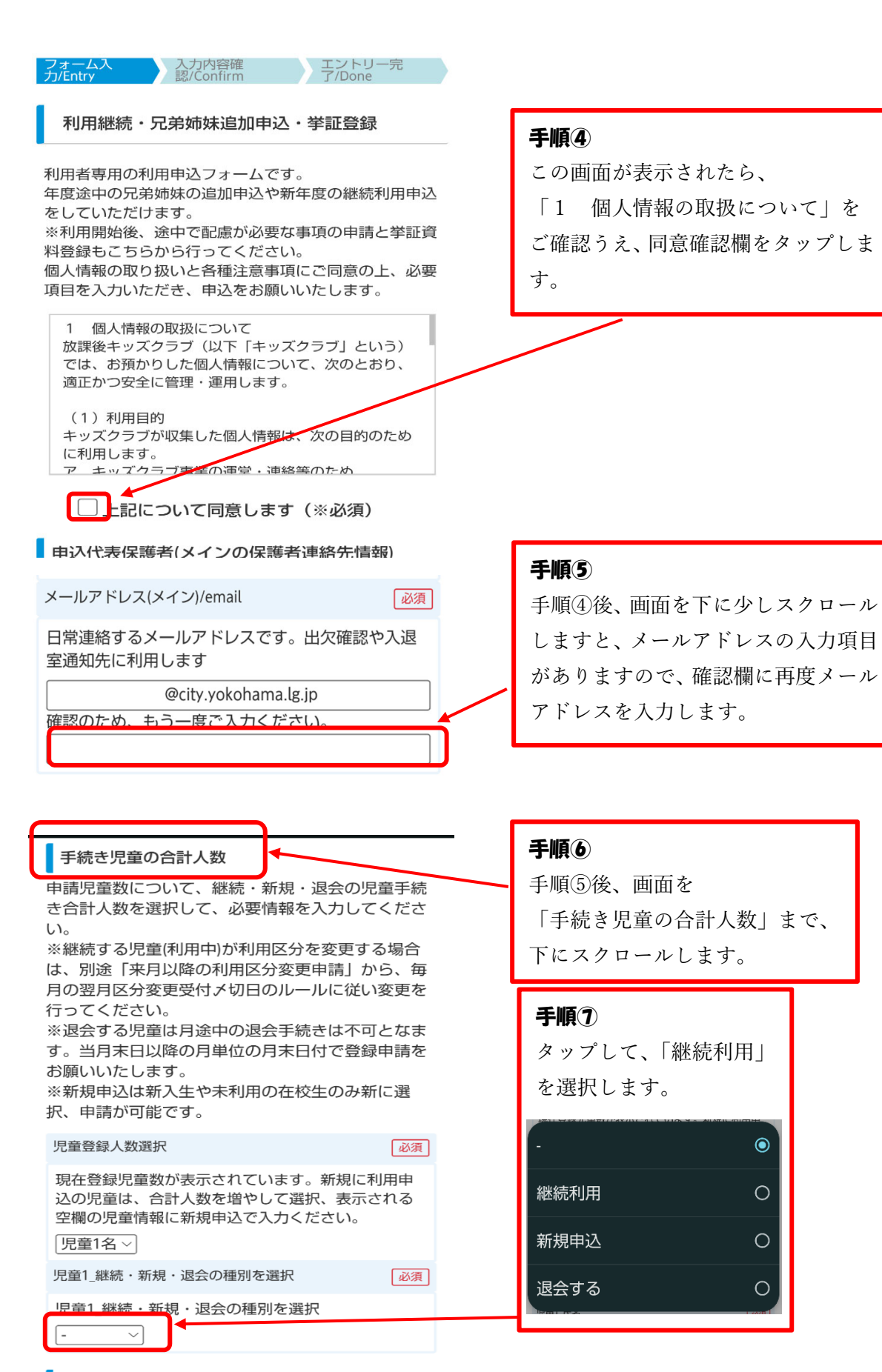

児童1\_登録

児童1\_登録

児童の必要な情報を入力してください

|   | 児童1_氏名                       | 必須  |
|---|------------------------------|-----|
|   | 横浜 次郎                        |     |
|   | 児童1_氏名ふりがな                   | 必須  |
|   | やまだ じろう                      |     |
|   | 児童1_性別                       |     |
|   | [男 ~]                        |     |
|   | 児童1_生年月日                     | 必須  |
|   | 2015-12-01                   |     |
|   | 児童1_小学校名                     | 必須  |
|   | 〔横浜小学校 →                     |     |
|   | 児童1_クラス                      | 必須  |
|   | [未定 ~]                       |     |
| - | 保護者緊急連絡先情報                   |     |
|   | 保護者へ緊急時の電話連絡先の優先順番を選<br>ください | 択して |
|   | 緊急連絡先順番                      |     |
|   | 1→2→3の順番に連絡します TOPICE        | える  |

1.保護者2(母親等)携帯電話 2.保護者1(父親等)携帯

| 児童1_利用頻度                                    | 必須   |
|---------------------------------------------|------|
| 週1日程度                                       |      |
| 週2日程度                                       |      |
| 週3日程度                                       |      |
| ✔ 週4日程度                                     |      |
| 週5日程度                                       |      |
| □ 土曜利用有                                     |      |
| 児童1_配慮が必要な事項                                | 必須   |
| (無 ~)                                       |      |
| 児童1_食物アレルギー                                 | 必須   |
| <b>(</b> 無 ~)                               |      |
| 児童1_その他健康状態等の配慮すべき事項                        | 必須   |
| 特になし~                                       |      |
| 児童1_傷害保険振込日                                 | 必須   |
|                                             |      |
| 児童1_障害保険払込受領証                               | 必須   |
| 払込票、利用明細等のファイルをPDF、JPG、<br>式で登録してください<br>参照 | PNG形 |
|                                             |      |
| 児童1_利用開始希望日(参照)                             | RA   |
| TOPIC                                       |      |

## 手順8

手順⑦の後、点線の赤枠で示した 箇所に項目が追加で表示されま す。

表示される項目は利用申込時と同 じ内容で、申込時の入力内容が反 映されています。

システムの構成上、傷害保険振込 日及び受領証との画像等の添付が 改めて必要となりますので、申込 時と同じ入力及び添付をお願いし ます。

※クラブによって、傷害保険払込 受領証のファイル添付欄は表示が されない場合があります。 表示がない場合は対応不要です。

2024-10-01

|                                                                               | _                |
|-------------------------------------------------------------------------------|------------------|
| 児童1_利用開始希望日(参照)                                                               |                  |
| 2024-10-01                                                                    |                  |
| 児童1_昨年度の減免適用                                                                  | 必須               |
| 【区分2A・2B】「市民税非課税世帯」「生活保<br>帯」「就学援助を受けている」場合の利用料減9<br>度の利用                     | <u>護</u> 世<br>免制 |
| 児童1_減免適用の希望について                                                               | 必須               |
| 「市民税非課税世帯」「生活保護世帯」「就学技を受けている」場合のみ希望することができ、まする場合は別途、キッズクラブ職員へ詳細条件、要書類をご相談ください | 爰助<br>希望<br>、必   |
| すくすく(ゆうやけ)すくすく(ほしぞら)<br>分2A、2B】の留守家庭児童等であることの調<br>書について                       | 【区<br>証明         |
| 保護者1(父親等)_事由                                                                  | 必須               |
| (存在)就労 ~                                                                      |                  |
| 証明書のアップロード_保護者1(父親等)                                                          | 必須               |
| 児童のすくすく(利用区分2-A、2-B)の場合の事由<br>書ファイルをPDF、JPG、PNG形式で登録してく<br>い、                 | <b>1証明</b><br>ださ |
| 参照                                                                            |                  |
| (保護者2(母親等) 事由                                                                 | a                |

## 手順9

手順⑧のあと、画面を下にスクロ ールしますと「昨年度の減免適 用」項目があり、タップして再度 有無の選択をします。

# 手順10

手順⑨のあと、「すくすく(ゆうや け)すくすく(ほしぞら)【区分2 A、2 B】の留守家庭児童等であ ることの証明書について」の項目 で、「参照」ボタンを押し、ファイ ルを選択し、就労証明書をアップ ロードします。

必要に応じて保護者2(母親等) も同様にファイルをアップロー ドします。

#### 保護者緊急連絡先情報

保護者へ緊急時の電話連絡先の優先順番を選択して ください

#### 緊急連絡先順番

1→2→3の順番に連絡します

1.保護者1(父親等)携帯電話 2.保護者2(母親等)携帯

保護者連絡先登録(緊急連絡先の1番目は登録が必 須となります)

クラブより緊急連絡する電話番号の登録(緊急連絡先 「1」番目の保護者電話番号は必須登録)、

保護者代表のメインメールアドレス以外に連絡を希望するメールアドレスがございましたら入力ください。

※その他に連絡先がある場合は、続柄もあわせて入 力ください

必須

携帯電話\_保護者1(父親等)

横浜 みなと

勤務先電話番号\_保護者1(父親等)

0456714446

クラブまで所要時間\_保護者1(父親等)

1 時間

連絡メールアドレス\_保護者1(父親等)

@city.yokohama.lg.jp 確認のため、もう一度ご入力くださし TOPに長る

# 手順⑪

手順⑩のあと、画面を下に少しスクロ ールしますと、メールアドレスの入力 項目がありますので、確認欄に再度メ ールアドレスを入力します。

まにお伝えするために写真掲載することがありま す。もし写真掲載を希望されない場合「同意しな い」を選択してください。

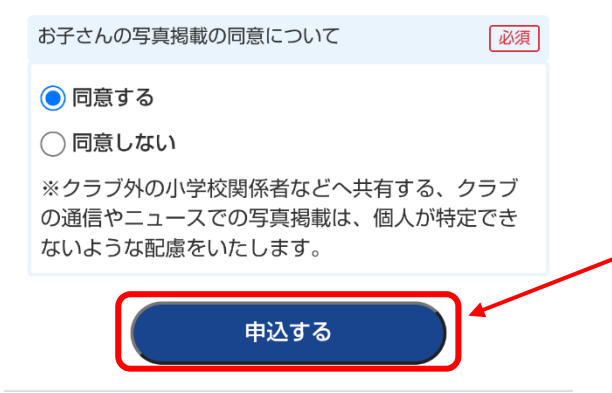

## 手順12

入力後、入力漏れ等不備がないことを 確認し、画面を一番下にスクロールし 「申込する」ボタンを押します。

| <sup>OPEN</sup><br>YOKOHAMA<br>放課後キッズクラブ                                                                  |                                                                                  |
|----------------------------------------------------------------------------------------------------|----------------------------------------------------------------------------------|
|                                                                                                    |                                                                                  |
| フォーム入<br>カ/Entry  スカ内容確<br>スパConfirm  ア/Done                                                              |                                                                                  |
| 利用継続・兄弟姉妹追加申込・挙証登録                                                                                        |                                                                                  |
| 申込代表保護者(メインの保護者連絡先情報)                                                                                     |                                                                                  |
| 申込者氏名/name                                                                                                |                                                                                  |
| 横浜 太郎                                                                                                    |                                                                                  |
| 申込者氏名フリガナ/name_furigana                                                                                   |                                                                                  |
| ヨコハマ タロウ                                                                                                  |                                                                                  |
|                                                                                                    |                                                                                  |
| クラブ内で子どもたちの様子を写真で掲載することについて<br>お子さんの写真掲載の同意について<br>同意する<br>戻る<br>確認して送信する                                 | <b>手順①</b><br>内容を再度確認し、一番下にある「<br>確認して送信する」ボタンを押しま                               |
| フォーム入<br>カ/Entry 入力内容確<br>ジ/Confirm 子/Done<br>利用継続・兄弟姉妹追加申込・挙証登録                                          | <b>手順ゆ</b><br>完了後、左記の画面が表示されると手続きが<br>完了します。<br>クラブが内容を確認し、承認すると、メール<br>で連絡されます。 |
| 保護者ページに戻る<br>利用継続をされる児童について、来月以降の利用区<br>分を変更申請される場合は、こちらのリンクをクリ<br>ックして手続きをしてください。<br>児童の来月以降の利用区分を変更申請する |                                                                                  |
|                                                                                                    |                                                                                  |

### 参考

クラブでの承認後、下記のメールが届きます。 このメールが届きましたら、登録した内容が反映されていますので、クラブ保 護者専用サイトよりご確認ください。

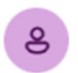

横浜市放課後システム<kids-model@mail.hokago-e-basho.city.yokohama.lg.jp> 宛先: ⊘ ··· | ···

2025-

★【横浜市用デモ環境】 利用継続・兄弟姉妹追加(退会) へ入力を登録完了しました★

#### 横浜 太郎 様

利用継続・兄弟姉妹追加(退会) にご入力いただきありがとうございます。 ご入力いただいた内容を確認し、登録を完了いたしましたのでご連絡いたします。

承認しました。

■申込者氏名/name 横浜 太郎

■申込者氏名フリガナ/name\_furigana ヨコハマ タロウ

■ログインID用メールアドレス/Email address for login ID @city.yokohama.lg.jp

■電話番号/TEL 0456714446

■郵便番号/post code 2310005

■住所(都道府県)/Address 神奈川県

■住所(市区町村)/Address2 横浜市中区本町